EE488: System Software Design Fall 2022

# Warm-up

Youjip Won

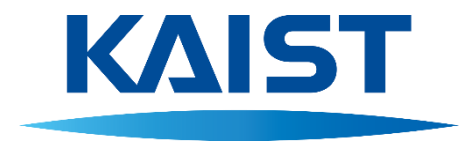

### Outline

- Build and run xv6
- add new programs to xv6.

#### Resources

- GitHub mit-pdos/xv6-public: xv6 OS
- A booklet on xv6
  - Original source for xv6 booklet on <u>x86</u> or on <u>RISC-V</u>.
  - How to download and compile the book.
- Differet platforms for xv6: Linux, MacOS, Windows
- Different ways of building xv6

%make qemu

• Build xv6.

%make qemu-nox

• Build xv6 without graphics display. This option will be used for building xv6 in WSL.

%make qemu-gdb

• Build gdb attachable xv6.

%make qemu-nox-gdb

• Build gdb attachable xv6 without graphics display. This option will be used for building xv6 in WSL.

#### xv6 - Makefile

```
gemu: fs.img xv6.img
       $(QEMU) -serial mon:stdio $(QEMUOPTS)
gemu-memfs: xv6memfs.img
       $(QEMU) -drive file=xv6memfs.img,index=0,media=disk,format=raw -smp $(CPUS) -m 256
qemu-nox: fs.img xv6.img
       $(QEMU) -nographic $(QEMUOPTS)
.gdbinit: .gdbinit.tmpl
       sed "s/localhost:1234/localhost:$(GDBPORT)/" < $^ > $@
gemu-gdb: fs.img xv6.img .gdbinit
       @echo "*** Now run 'gdb'." 1>&2
       $(QEMU) -serial mon:stdio $(QEMUOPTS) -S $(QEMUGDB)
qemu-nox-gdb: fs.img xv6.img .gdbinit
       @echo "*** Now run 'adb'." 1>&2
       $(QEMU) -nographic $(QEMUOPTS) -S $(QEMUGDB)
```

qemu-system-i386 -serial mon:stdio -drive file=fs.img,index=1,media=disk,format=raw drive file=xv6.img,index=0,media=disk,format=raw -smp 2 -m 512

### Xv6 on Linux

#### Tools installation

\$ sudo apt install -y wget git qemu build-essential gdb

#### Source download

\$ git clone <u>https://github.com/mit-pdos/xv6-public.git</u>

#### Build and run xv6.

\$ cd xv6-public && make qemu (or qemu-nox)

• To quit, press ctrl + a then c.

#### Run and run xv6 with GDB.

\$ cd xv6-public && make qemu-gdb (or qemu-nox-gdb)

• Open new terminal and switch to new terminal

\$ cd xv6-public && gdb ./kernel (at another terminal)

### After build and run xv6 on Linux

#### Build and run xv6.

geese@guack: ~/Documents/xv6-public File Edit View Search Terminal Help .o trap.o uart.o vectors.o vm.o -b binary initcode entryother objdump -S kernel > kernel.asm objdump -t kernel | sed '1,/SYMBOL TABLE/d; s/ .\* / /; /^\$/d' > kernel.sym dd if=/dev/zero of=xv6.img count=10000 10000+0 records in 10000+0 records out 5120000 bytes (5.1 MB, 4.9 MiB) copied, 0.0170636 s, 300 MB/s dd if=bootblock of=xv6.img conv=notrunc 1+0 records in 1+0 records out 512 bytes copied, 9.2974e-05 s, 5.5 MB/s dd if=kernel of=xv6.img seek=1 conv=notrunc 326+1 records in 326+1 records out 167248 bytes (167 kB, 163 KiB) copied, 0.000531181 s, 315 MB/s qemu-system-i386 -nographic -drive file=fs.img,index=1,media=disk,format=raw -dr ive file=xv6.img,index=0,media=disk,format=raw -smp 2 -m 512 хνб... cpu1: starting 1 cpu0: starting 0 sb: size 1000 nblocks 941 ninodes 200 nlog 30 logstart 2 inodestart 32 bmap star t 58 init: starting sh

<sup>o</sup> Run xv6 with GDB.

|                                                   |                                                                      | 9                                                          | eese@qu                         | ack: ~/Do           | cuments,                                   | /xv6-pub                               | lic                                     |                                        |
|---------------------------------------------------|----------------------------------------------------------------------|------------------------------------------------------------|---------------------------------|---------------------|--------------------------------------------|----------------------------------------|-----------------------------------------|----------------------------------------|
| File E                                            | Edit View                                                            | Search                                                     | Terminal                        | Help                |                                            |                                        |                                         |                                        |
| geese<br>sed "<br>*** N<br>qemu-<br>=disk<br>-smp | @quack:~<br>s/localh<br>ow run '<br>system-i<br>,format=<br>2 -m 512 | ybocume<br>ost:123<br>gdb'.<br>386 -se<br>raw -dr<br>-S -g | erial mo<br>vive fil<br>db tcp: | n:stdio<br>e=xv6.ii | \$ make 6<br>000/" <<br>-drive<br>mg,inde: | qemu-gd<br>.gdbin<br>file=f<br>x=0,med | D<br>it.tmpl⇒<br>s.img,ind<br>ia=disk,f | ∙.gdbinit<br>Jex=1,media<br>Format=raw |

#### (1) xv6 terminal.

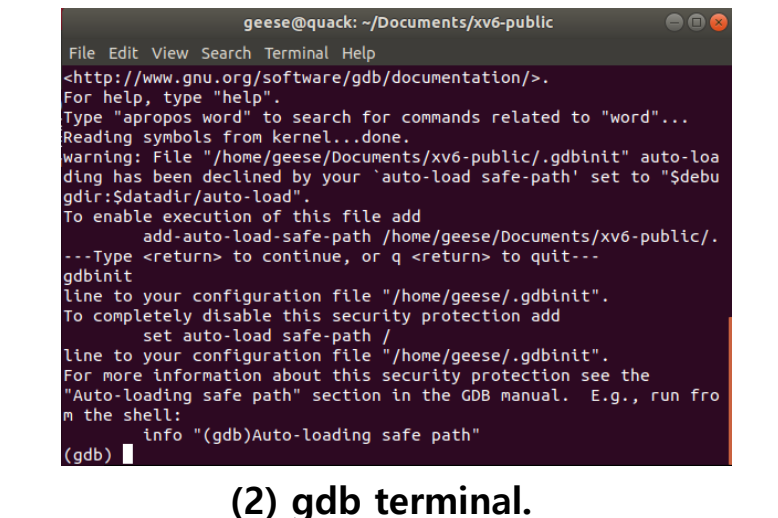

## Xv6 on Linux [Troubleshooting]

- Incompatible compiler version
  - GCC 4.6.4 is recommended.
  - \* Latest Ubuntu distribution may not have the GCC 4.6.4 in its repository.
  - Add the following Ubuntu source repository in /etc/apt/sources.list.
    - deb http://dk.archive.ubuntu.com/ubuntu/ trusty main universe
    - deb http://dk.archive.ubuntu.com/ubuntu/ trusty-updates main universe
  - Install GCC 4.6.4.
    - \$ sudo apt update
    - \$ sudo apt install -y gcc-4.6

## Xv6 on Linux [Troubleshooting] (Cont.)

- Incompatible compiler version (Cont.)
  - Make executable binary linked to GCC 4.6.4.

```
$ sudo rm /usr/bin/gcc
```

- \$ sudo ln -s gcc-4.6 gcc
- Check if the gcc points to the executable
  - \$ ls -l | grep gcc

Irwxrwxrwx 1 root root 7 ... gcc -> gcc-4.6\*

\$ gcc --version

gcc (Ubuntu/Linaro 4.6.4-6ubuntu2) 4.6.4 ...

### Xv6 on MacOS

- Install package manager for MacOS: homebrew or MacPorts
  - Package manager allows the user to download and to install various open source tools.
  - Widely used package manager is homebrew and macports.
- Install MacPorts
  - Download xcode from app store.
  - Install xcode command line tool
    - \$ xcode-select --install
  - Download package installer of MacPorts from <u>https://www.macports.org/install.php</u>. Install the correct MacPorts package for your MacOS version.
- Export path so that the shell can locate the installed tools.
  - \$ export PATH=/opt/local/bin:/opt/local/sbin:\$PATH
- Install gcc with Macports
  - \$ sudo port install git wget && sudo port install qemu i386-elf-gcc
- Install gdb with homebrew (gdb 32bit is only available in brew but not with Macports)
  - \$ brew install i386-elf-gdb
  - Download the xv6 source code.
  - \$ git clone <u>https://github.com/mit-pdos/xv6-public.git</u>

## Xv6 on MacOS [build]

#### Modify Makefile for xv6.

```
$ cd xv6-public && vi Makefile
```

• Before the modification (line 32 of Makefile)

```
#TOOLPREFIX = i386-jos-elf
```

• After the modification (line 32 of Makefile)

```
TOOLPREFIX = i386-elf-
```

#### Build and run xv6

- \$ make qemu
- Build xv6 with GDB and run xv6. Make the xv6 attachable from GDB.
  - \$ make qemu-gdb
  - Open another terminal. Run 'gdb' in the new terminal as follows. It will attach gdb to the xv6 kernel.

```
$ i386-elf-gdb ./kernel (at another terminal)
```

#### After build and run xv6 on MacOS

Build and run xv6.

...

|        | 1 | 1 | 512   |
|--------|---|---|-------|
| README | 2 | 2 | 2286  |
| cat    | 2 | 3 | 15644 |

Run xv6 with GDB.

larrent01@Seungui-MacBookPro xv6-public % make qemu-gdb
\*\*\* Now run 'gdb'.
qemu-system-i386 -serial mon:stdio -drive file=fs.img,index=1,me
dia=disk,format=raw -drive file=xv6.img,index=0,media=disk,forma
t=raw -smp 2 -m 512 -S -gdb tcp::25501
xv6...
cpu0: starting 0
sb: size 1000 nblocks 941 ninodes 200 nlog 30 logstart 2 inodest
art 32 bmap start 58
init: starting sh
\$
"Seungui-MacBookPro.lo" 15:08 24- 8-22

(1) xv6 terminal.

laurent01@Seungui-MacBookPro xv6-public % i386-elf-gdb ./[45/473] GNU gdb (GDB) 12.1 Copyright (C) 2022 Free Software Foundation, Inc. License GPLv3+: GNU GPL version 3 or later <http://gnu.org/licens es/gpl.html> This is free software: you are free to change and redistribute it There is NO WARRANTY, to the extent permitted by law. Type "show copying" and "show warranty" for details. This GDB was configured as "--host=x86\_64-apple-darwin21.3.0 --ta rget=i386-elf". Type "show configuration" for configuration details. For bug reporting instructions, please see: <https://www.gnu.org/software/gdb/bugs/>. Find the GDB manual and other documentation resources online at: <http://www.gnu.org/software/gdb/documentation/>. For help, type "help". Type "apropos word" to search for commands related to "word"... Reading symbols from ./kernel... + target remote localhost:25501 The target architecture is set to "i8086". [f000:fff0] 0xffff0: ljmp \$0x3630,\$0xf000e05b 0x0000fff0 in ?? () + symbol-file kernel (qdb) disass No function contains program counter for selected frame. (gdb) c Continuing. ^C

(2) gdb terminal.

### Xv6 on Windows (Windows Subsystem for Linux)

- Install xv6 with windows subsystem for linux.
  - Run the PowerShell as administrator. (Link)
  - Install and run ubuntu under wsl.
    - \$ wsl --install -d ubuntu
    - \$ sudo apt-get update -y
    - \$ sudo apt-get install git make gcc wget qemu qemu-kvm gdb -y
    - \$ git clone https://github.com/mit-pdos/xv6-public.git
- Build and run xv6.
  - \$ cd xv6-public && make qemu-nox
- Build and un xv6 with GDB.
  - Add "set auto-load safe-path /" line to configuration file "~/.gdbinit".
    - \$ cd xv6-public
    - \$ make qemu-nox-gdb
  - Open new ubuntu instance. You will get new terminal. Launch gdb with kernel binary for xv6.
    - \$ cd xv6-public
    - \$ gdb ./kernel (at the new ubuntu instance)

### After build and run xv6 on Windows

#### Build and run xv6.

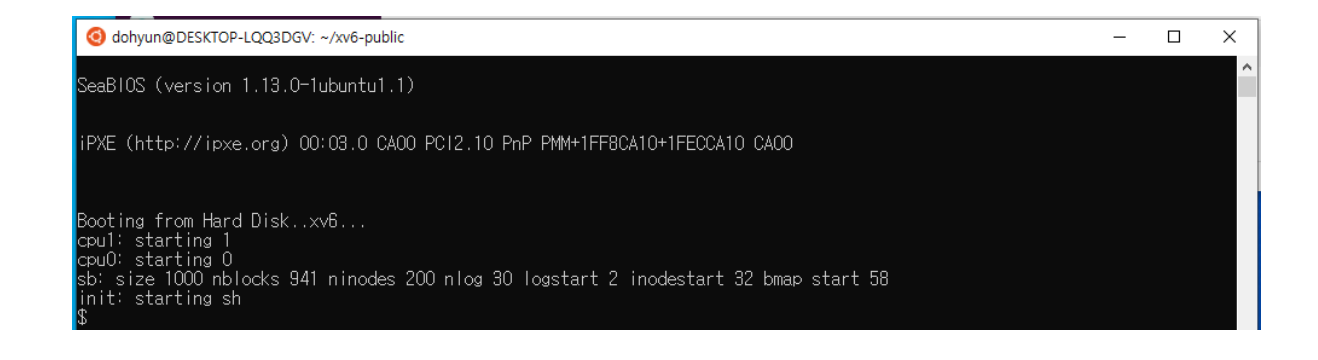

#### Build and un xv6 with GDB.

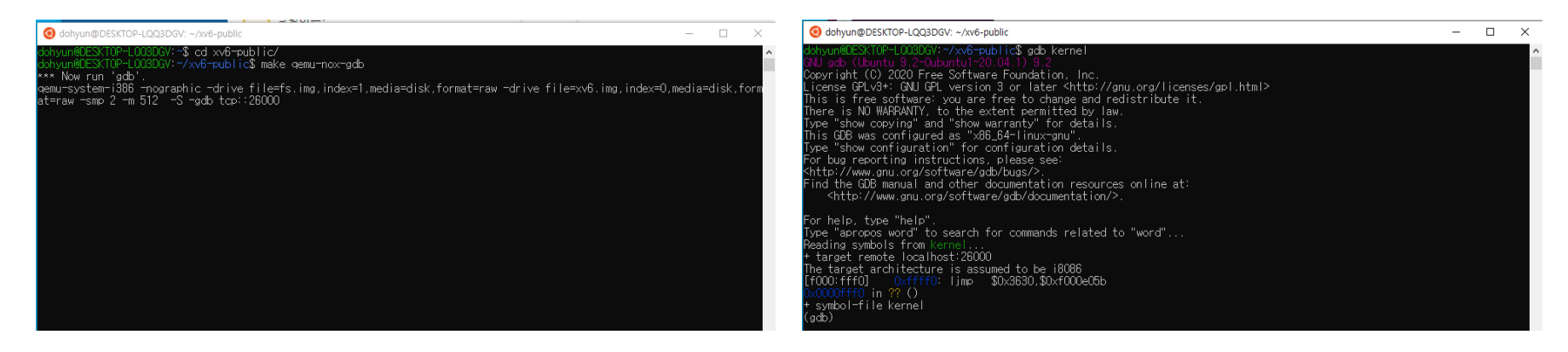

(1) xv6 - ubuntu instance.

(2) gdb - ubuntu instance.

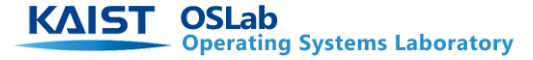

### xv6 with GDB

- Each make command executes a following gemu command.
  - \$ make qemu

```
qemu-system-i386 -serial mon:stdio -drive file=fs.img,i
ndex=1,media=disk,format=raw -drive file=xv6.img,index=
0,media=disk,format=raw -smp 2 -m 512
```

• \$ make qemu-gdb

```
    qemu-system-i386 -serial mon:stdio -drive file=fs.img,i
ndex=1,media=disk,format=raw -drive file=xv6.img,index=
0,media=disk,format=raw -smp 2 -m 512
    -S -gdb tcp::26000
```

### Normal Vs. Debug mode booting

- Difference between two gemu commands is "-S -gdb tcp::26000"
  - -S : suspend the debug target just before the booting starts.
  - -gdb tcp::[port]
    - port number that is used to communicate with gdb.
- If "make qemu-gdb" or "make qemu-nox-gdb" is executed, QEMU stops until the gdb is connected.
- Xv6 cannot and boot up and operate.

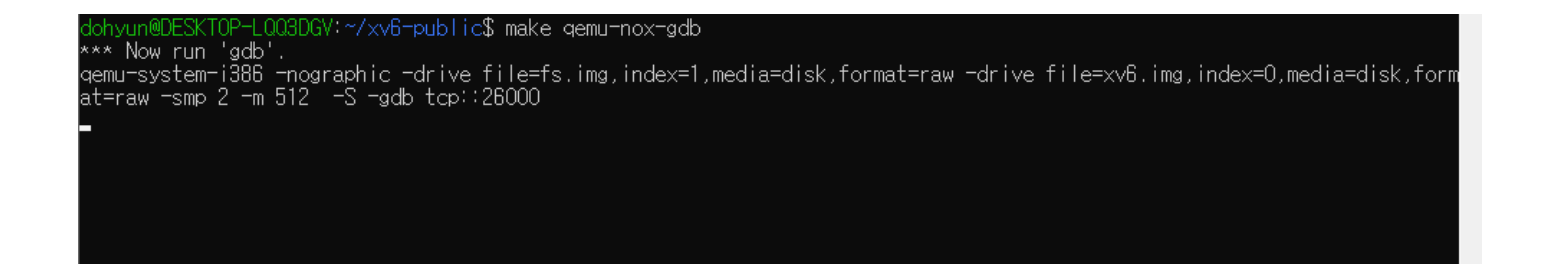

### Connect gdb to QEMU

- Open a new terminal.
- Go to the directory where kernel binary resides.
- Execute gdb with loading the target binary.

```
$ gdb [binary file to load]
```

```
$ gdb kernel
```

// linux & WSL

\$ i386-elf-gdb kernel // macOS

For help, type "help". Type "apropos word" to search for commands related to "word"... Reading symbols from kernel... + target remote localhost:26000 The target architecture is assumed to be i8086 [f000:fff0] 0xffff0: ljmp \$0x3630,\$0xf000e05b 0x0000fff0 in ?? () + symbol-file kernel (ath)

#### **Output of WSL**

### Connect gdb to QEMU

1) GDB loads the binary file.

② GDB is connected to QEMU with port number we set.

- It is done automatically, but if not, please type the following command.
- \$ (gdb) target remote localhost:26000

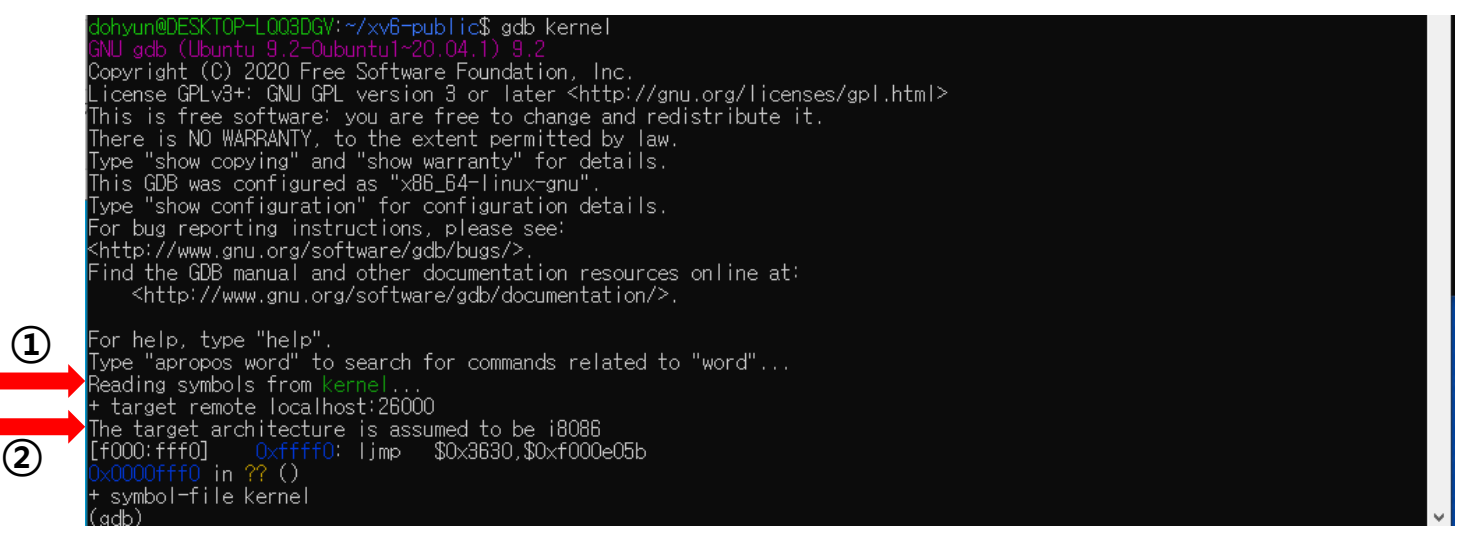

#### **Output of WSL**

### Executing a program in xv6

- xv6 is not full fledged OS.
- We cannot compile a program within xv6.
- We need to compile xv6 and the program that we like to run in xv6 together.
  - Create a file in xv6 foler. ex: test.c

```
int
main(int argc, char *argv[]) {
    printf(1,"Hello world!\n");
    exit();
}
```

- Add \_test to to UPROGS as in the right box.
- Build xv6 and run.
- run the new program.

| 168 | UPROGS=\    |
|-----|-------------|
| 169 | _cat\       |
| 170 | _echo\      |
| 171 | _forktest\  |
| 172 | _grep\      |
| 173 | _init\      |
| 174 | _kill\      |
| 175 | _ln\        |
| 176 | _ls\        |
| 177 | _mkdir∖     |
| 178 | _rm\        |
| 179 | _sh∖        |
| 180 | _stressfs\  |
| 181 | _usertests\ |
| 182 | _wc\        |
| 183 | _zombie\    |
| 184 | _test\      |
| 185 |             |

### xv6 source organization

- We need to use xv6 provided header file.
  - We cannot use stdio.h.
  - Use the following header files.
  - "types.h" : header file for variable types
  - "user.h" : header file for system calls
  - "fcntl.h": header file for file IO
- Please add the following programnings to xv6 and run it.
  - practice1.c practice8.c

#### practice1.c

```
#include "type.h"
#include "user.h"
int
main(int argc, char *argv[]) {
    int pid = fork();
     if(pid > 0) {
         printf(1,"parent: child=%d\n",pid);
         pid = wait();
         printf(1,"child %d is done\n",pid);
     } else if(pid == 0) {
         printf(1,"child exiting\n");
         exit();
     } else {
         printf(1,"fork error\n");
     }
    exit();
}
```

KAIST OSLab Operating Systems Laboratory

```
#include "types.h"
#include "user.h"
int
main() {
     char *argv[3];
     argv[0] = "echo";
     argv[1] = "hello";
     argv[2] = 0;
     exec("./echo", argv);
     printf(1,"exec error\n");
     exit();
}
```

#### practice3.c

```
#include "types.h"
#include "user.h"
int
main(int argc, char *argv[]) {
    char buf[512];
    int n;
    for(;;) {
          n = read(0, buf, sizeof buf);
         printf(1,"%d",n);
          if(n == 0)
              exit();
          if(n < 0) {
               printf(2, "read error!\n");
              exit();
          if(write(1,buf,n) != n) {
              printf(2,"write error!\n");
              exit();
    exit();
```

**KAIST** OSLab Operating Systems Laboratory

#### practice4.c

```
#include "types.h"
#include "user.h"
int
main() {
    char *argv[2];
    argv[0] = "cat";
    argv[1] = 0;
    if(fork() == 0) {
        close(0);
        open("input.txt", 0); // 0 = 0 RDONLY
        exec("cat", argv);
    } else {
        wait();
    }
    exit();
}
```

**CALST** Operating Systems Laboratory

```
#include "types.h"
#include "user.h"
int
main() {
    if(fork() == 0) {
         write(1, "hello", 6);
         exit();
     } else {
         wait();
         write (1, "world \setminus n", 6);
     }
    exit();
}
```

```
#include "types.h"
#include "user.h"
int
main() {
    int fd = dup(1);
    write(1, "hello ", 6);
    write(fd, "world\n", 6);
    exit();
}
```

#### practice7.c

```
#include "types.h"
#include "user.h"
int
main () {
    int p[2];
    char *argv[2];
    argv[0] = "wc";
    argv[1] = 0;
    pipe(p);
    if(fork() == 0) {
         close(0);
         dup(p[0]);
         close(p[0]);
         close(p[1]);
         exec("./wc",argv);
     } else {
         close(p[0]);
         write(p[1], "hello world\n",12);
         close(p[1]);
         wait();
     }
    exit();
}
```

**KAIST** OSLab Operating Systems Laboratory

```
#include "types.h"
#include "fcntl.h"
#include "user.h"
int
main (int argc, char *argv[]) {
    mkdir("./dir");
    int fd = open("./dir/file", O CREATE|O WRONLY);
    close(fd);
    mknod("/console",1,1);
    exit();
}
```